### <u>SOP – Thermal Cyclers (Bio-Rad)</u>

| Contacts      |                              |                |
|---------------|------------------------------|----------------|
| Emergency:    |                              |                |
| Dan Voicu     | <u>dan.voicu@utoronto.ca</u> | (416)-978-8473 |
| Axel Guenther | guenther@mie.utoronto.ca     | (416)-978-1282 |
| Training:     |                              |                |
| Victor Sit    | victor.sit@utoronto.ca       | [TBD]          |
| Dan Voicu     | dan.voicu@utoronto.ca        | (416)-978-8473 |

### **Equipment Overview**

The Bio-Rad thermal cyclers are touchscreen devices used for PCR experiments to amplify RNA or DNA sequences. However, other experiments can be programmed as long they can fit into the typical 0.2 mL tubes (T100) or plates (96-/384-well plates). There are 3 types of instruments at the facility:

| Instrument | Sample types                   | Features                                                    | Max Ramp<br>Rate |
|------------|--------------------------------|-------------------------------------------------------------|------------------|
| CFX96      | 96-well plate                  | Incubation, real-time PCR with 6 filtered LEDs (450-730 nm) | 5°C/sec          |
| CFX384     | 384-well plate                 | Incubation, real-time PCR with 5 filtered LEDs (450-690 nm) | 2.5°C/sec        |
| T100       | 0.2 uL tubes, 96<br>well-plate | Incubation, PCR                                             | 4°C/sec          |

#### Notes before use:

- Ensure plate is clean and dry before placing it into the thermocycler
- Only use 70% ethanol for cleaning to prevent corrosion from chemicals.
- The temperature range 4–100°C.
- Book the instruments ahead of time on LMACs.
- Warning: the heating block and lid can be hot during operation.
- Below is the list of fluorophores available for the CFX96/CFX384:

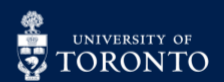

| Select Fluoropho | res          |          |           |
|------------------|--------------|----------|-----------|
| Channel          | Fluor        | Selected | Color     |
| 1                | FAM          | Г        |           |
|                  | SYBR         | 7        |           |
|                  | Cal FL Gold  |          |           |
|                  | Cal FL Red   |          |           |
|                  | SBG1         |          |           |
| 2                | HEX          |          |           |
| 1                | TET          |          |           |
|                  | Cal Gold 540 |          |           |
|                  | VIC          |          | 1         |
|                  | TexasRed     |          |           |
| 3                | ROX          | Г        |           |
|                  | Texas Red    |          |           |
|                  | Cal Red 610  |          |           |
| 4                | Cy5          |          |           |
|                  | Quasar 670   |          |           |
| 5                | Quasar 705   |          | 1         |
|                  |              |          | OK Cancel |

### **Supplies and Reagents**

#### Provided by CRAFT:

- 70% Ethanol
- Kimwipes
- PPE (lab coat, gloves)
- Plastic insert (for tubes on the T100) one side is for tubes with <u>dome</u> caps, the other is for <u>flat</u> caps.

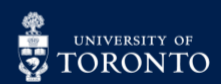

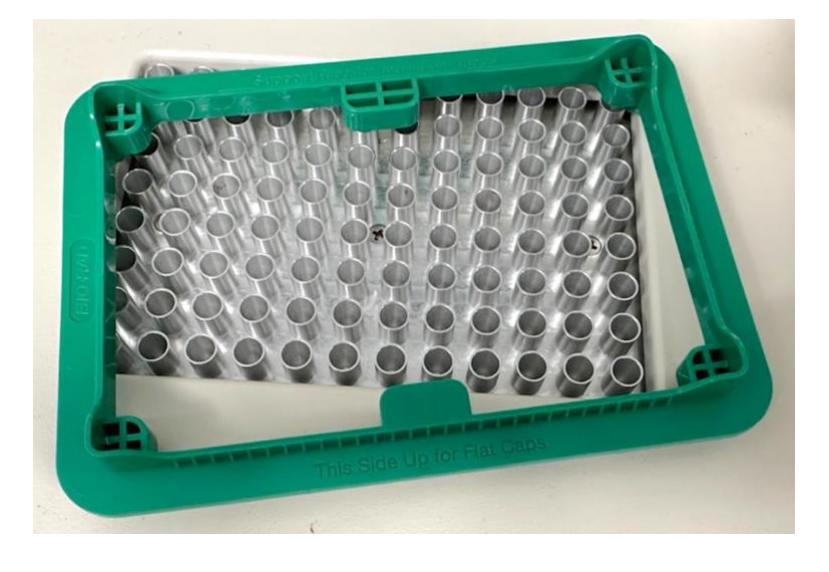

### Method

#### Setup:

- 1. Log into LMACs to turn on the thermal cycler.
- 2. On the home screen, select **Saved Files**:

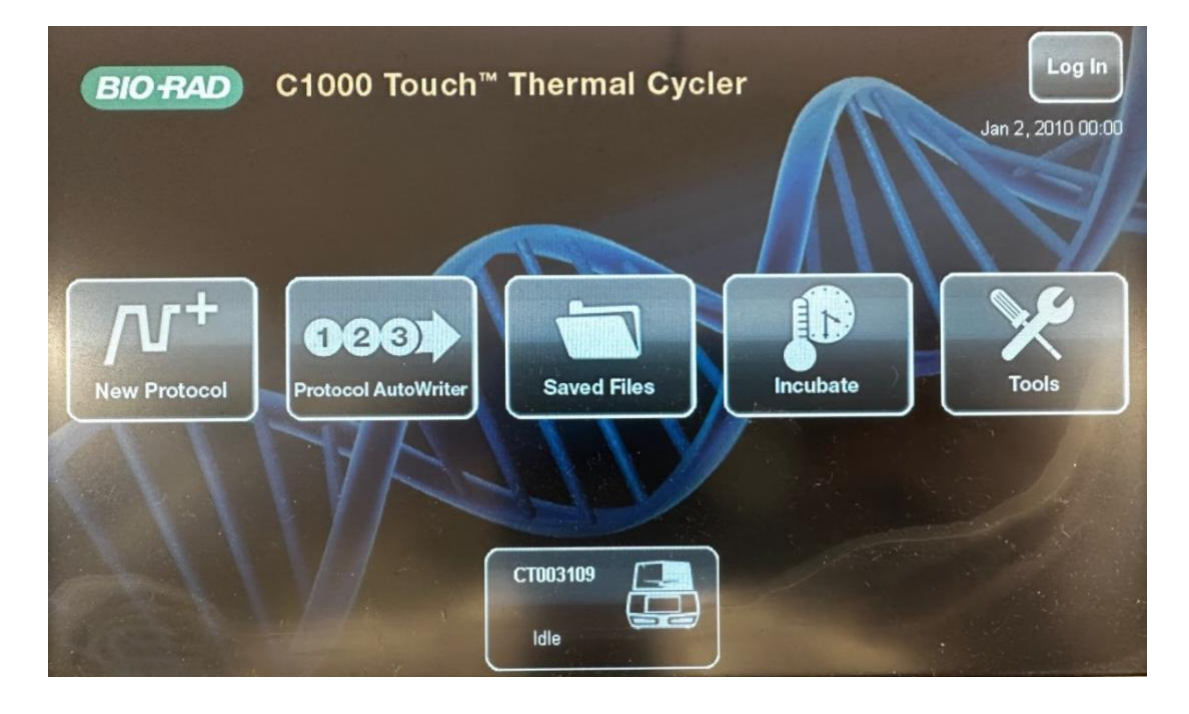

3. Create a folder for your lab (le. Professor's surname, PI) under CT003109:

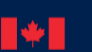

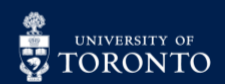

| User: ADMIN                 | Saved Files           |              | Jan                      | Jan 2, 2010 00:12                                                                 |  |
|-----------------------------|-----------------------|--------------|--------------------------|-----------------------------------------------------------------------------------|--|
| Locations                   | Folders               | Files        | Preview                  |                                                                                   |  |
| Recent                      | <root></root>         | TEST         | Method: C<br>Lid: 105°C  | Calc<br>C                                                                         |  |
| стооз109                    | Bio-Rad PCR           | *            | Volume: 30µl             |                                                                                   |  |
| Real-Time Data              | Bio-Rad gPCR          |              | 1.95°C, 3<br>2.95°C, 0   | 1. 95°C, 3:00<br>2. 95°C, 0:10<br>3. 55°C, 0:30<br>4. Plateread<br>5. Goto 2, 39X |  |
|                             | CRAFT                 |              | 3. 55°C, 0<br>4. Platere |                                                                                   |  |
|                             | LAB PI                |              | 5. Goto 2,               |                                                                                   |  |
|                             | РК                    |              |                          |                                                                                   |  |
| Constanting of the Constant |                       | Anteren      | A.C.                     |                                                                                   |  |
|                             | + 🔅                   | 2°°          | <u>∧í</u>                |                                                                                   |  |
| Home New                    | Folder Folder Options | File Options | Edit                     | Run                                                                               |  |

4. Once a folder has been created, click the **Home** button, and select **New Protocol**.

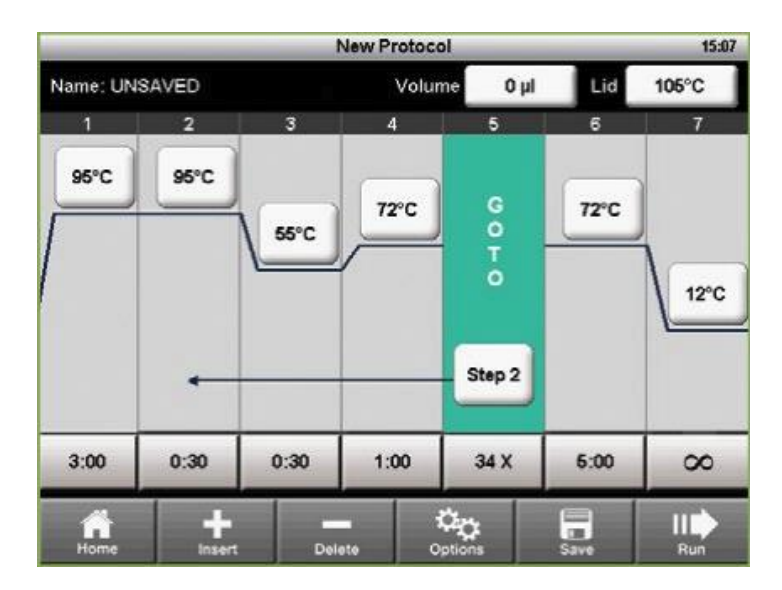

5. Create a protocol for your assay.

6. Click **Save** and select the designated folder (Ie. Professor's surname, PI):

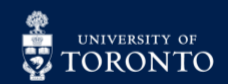

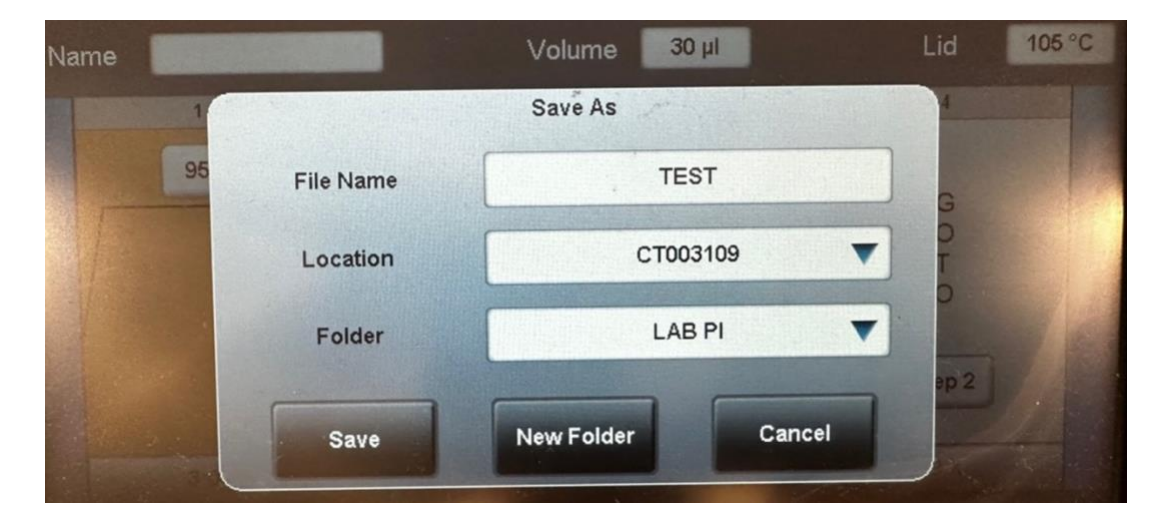

7. Click **Run** when ready to start the experiment.

8. After the experiment is finished, ensure to <u>cancel</u> or <u>stop</u> the run before shutting down the system.

9. Export the data by selecting **Export** and plugging an external drive to the USB A port:

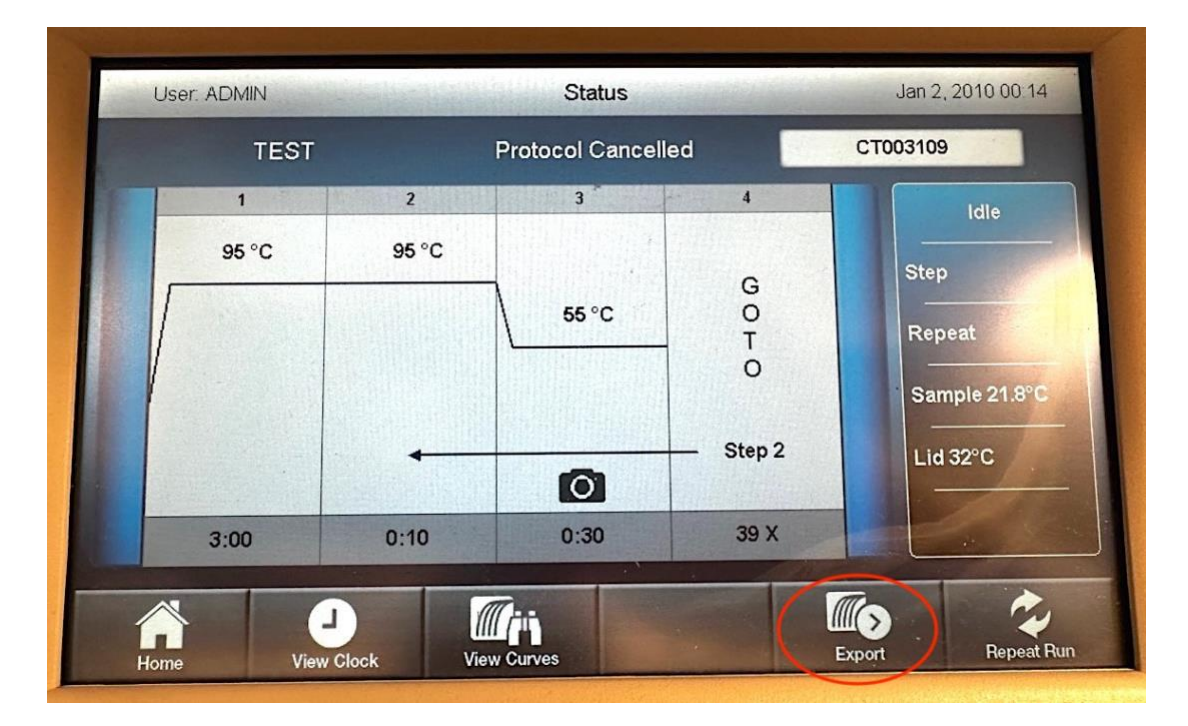

10. Remove your sample, and log out of LMACs.

#### Cleanup:

1. Close the software.

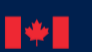

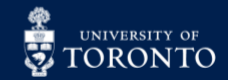

2. Wipe the workstation with RTU or 70% ethanol.

#### Troubleshooting:

- 1. If the touchscreen is frozen, restart the instrument.
- 2. If issues cannot be resolved, contact a CRAFT staff member.

#### Resources:

T100 specifications: <u>https://www.bio-</u> rad.com/webroot/web/pdf/lsr/literature/Bulletin 6060.pdf

CFX96 specifications: <u>https://www.bio-</u> rad.com/webroot/web/pdf/lsr/literature/Bulletin\_6093.pdf

CFX384 specifications: <u>https://www.bio-</u> rad.com/webroot/web/pdf/lsr/literature/Bulletin\_6096.pdf

User Manual (CFX96/CFX384): https://www.bio-rad.com/en-ca/node/39981

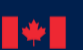

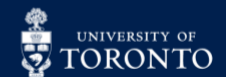